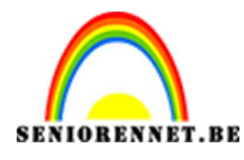

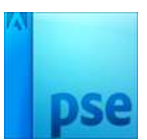

# Verschoven panelen

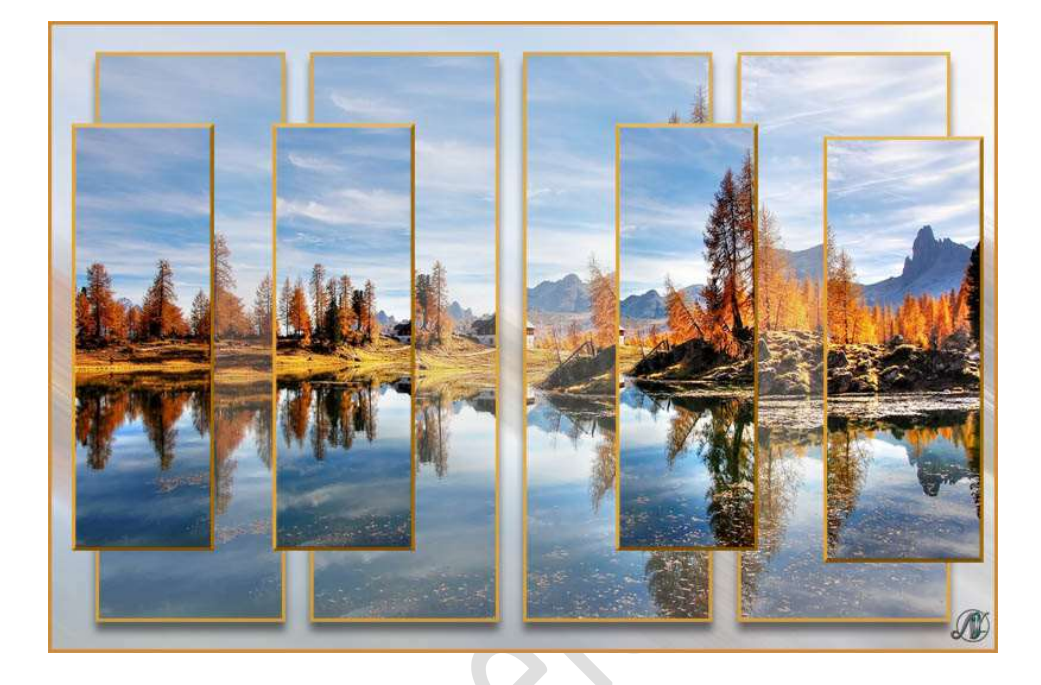

### Materiaal: eigen afbeeldingen naar keuze

 Open een afbeelding naar keuze.
Dupliceer deze afbeelding en sluit het oogje van de Achtergrondlaag. Noem deze laag Verticale strepen.

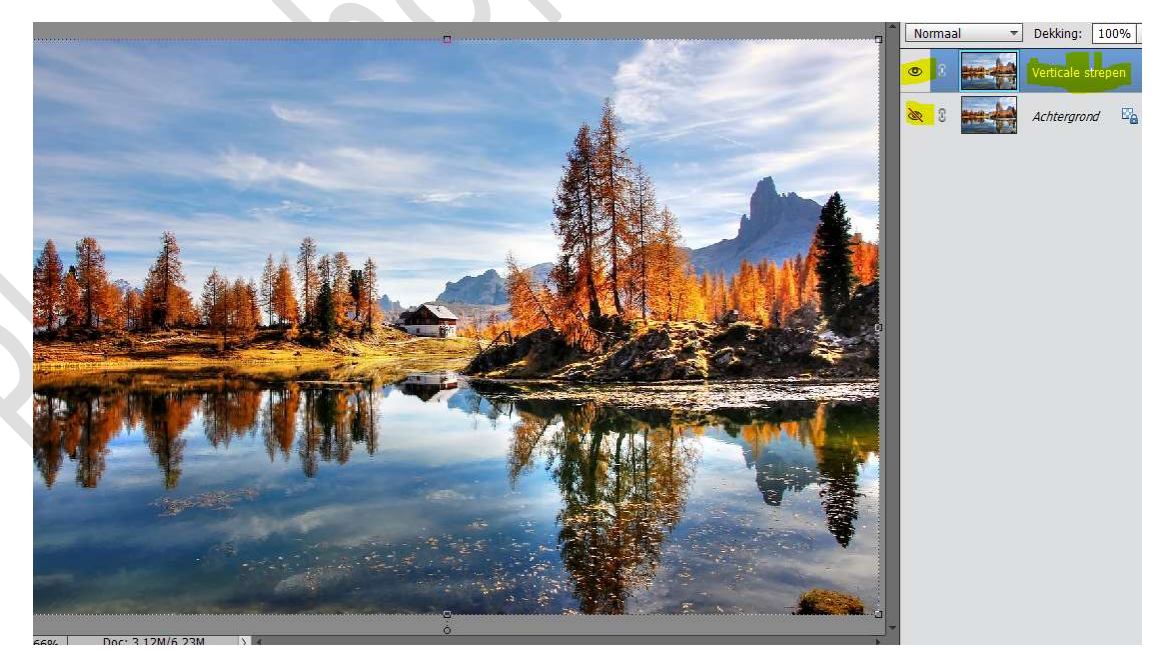

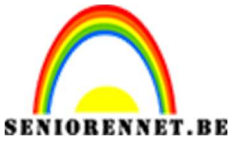

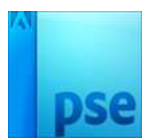

2. Ga naar Effecten → Alles tonen → kies verticale strepen.

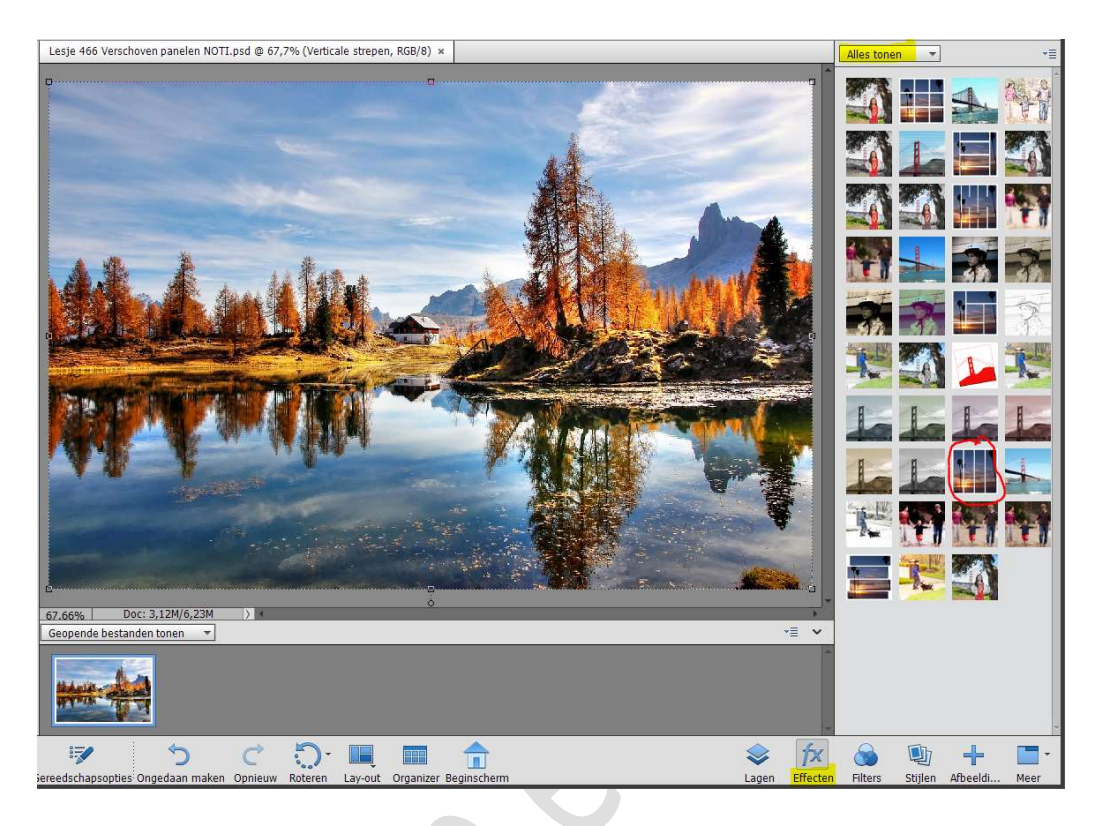

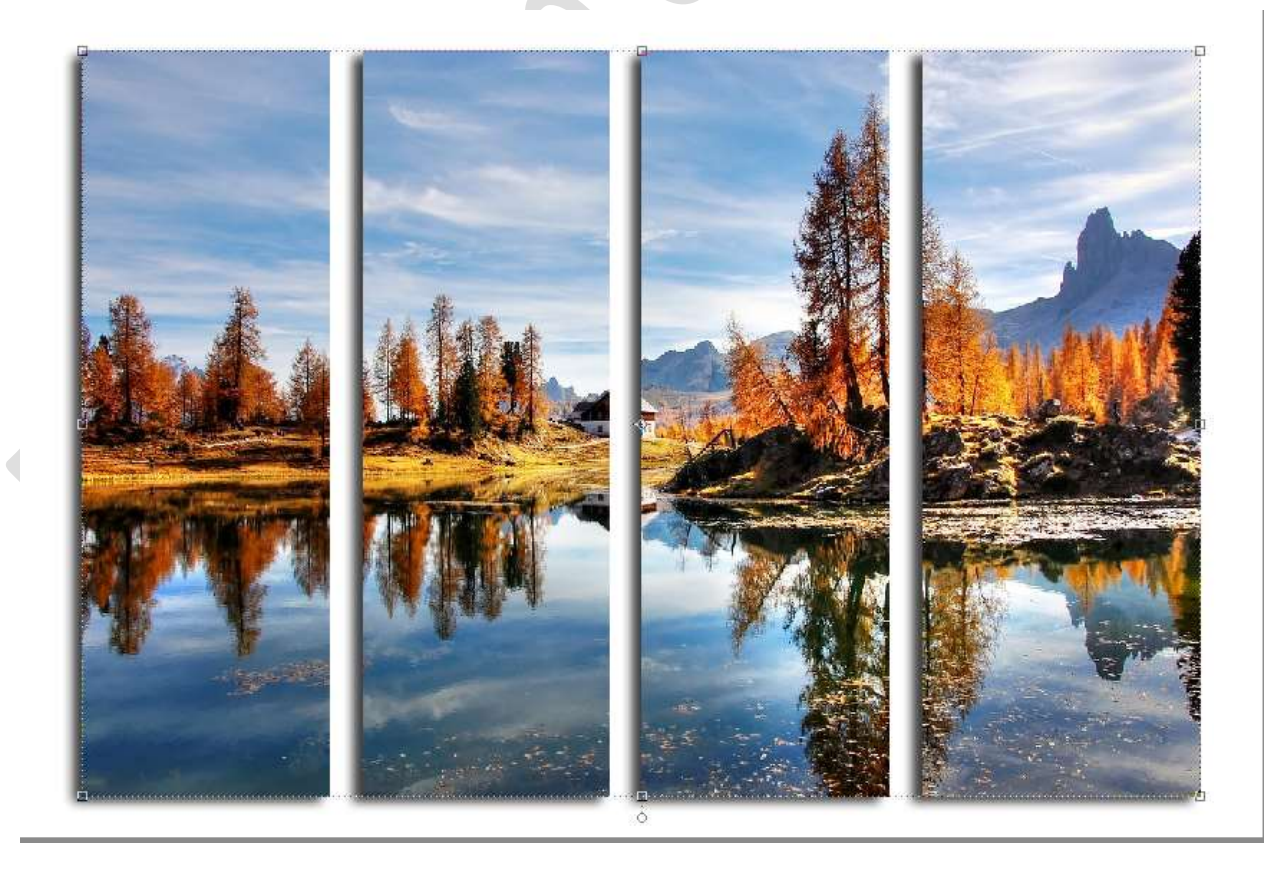

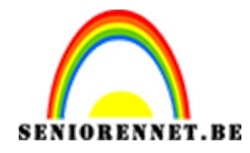

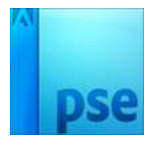

3. Ga terug naar uw lagenpalet. Kies het Rechthoekige selectiekader en maak een selectie van jouw eerste paneel, linkse.

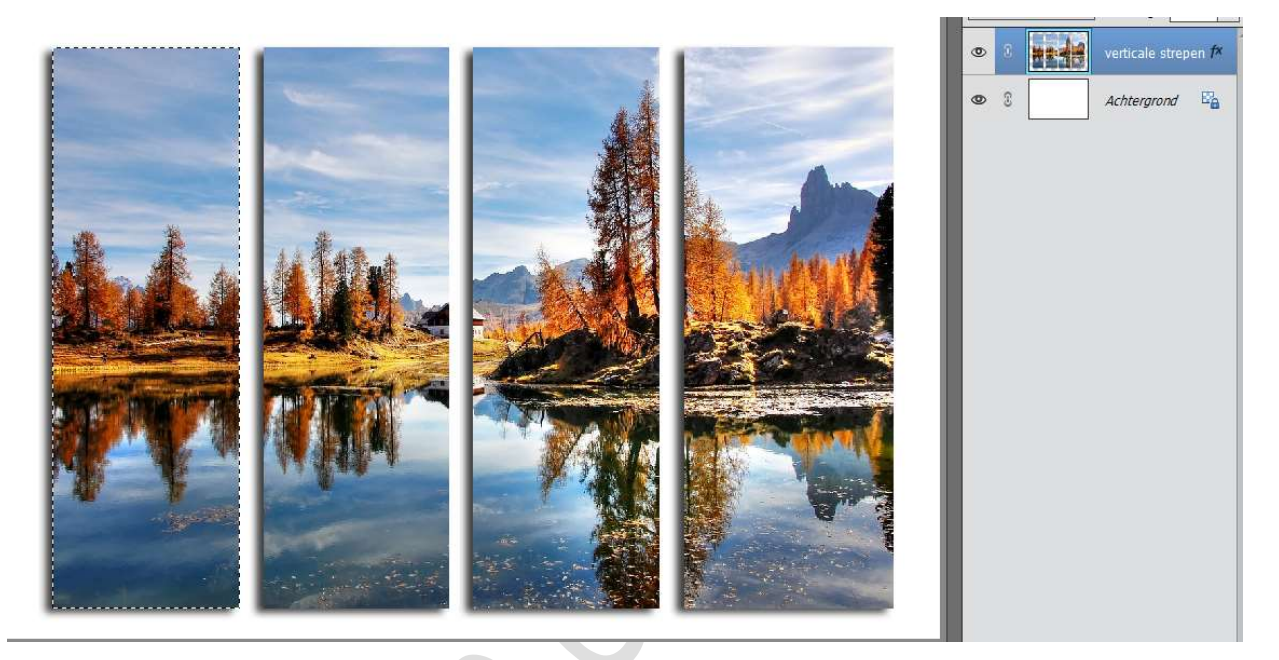

Doe CTRL+J om deze te dupliceren en noem deze paneel 1

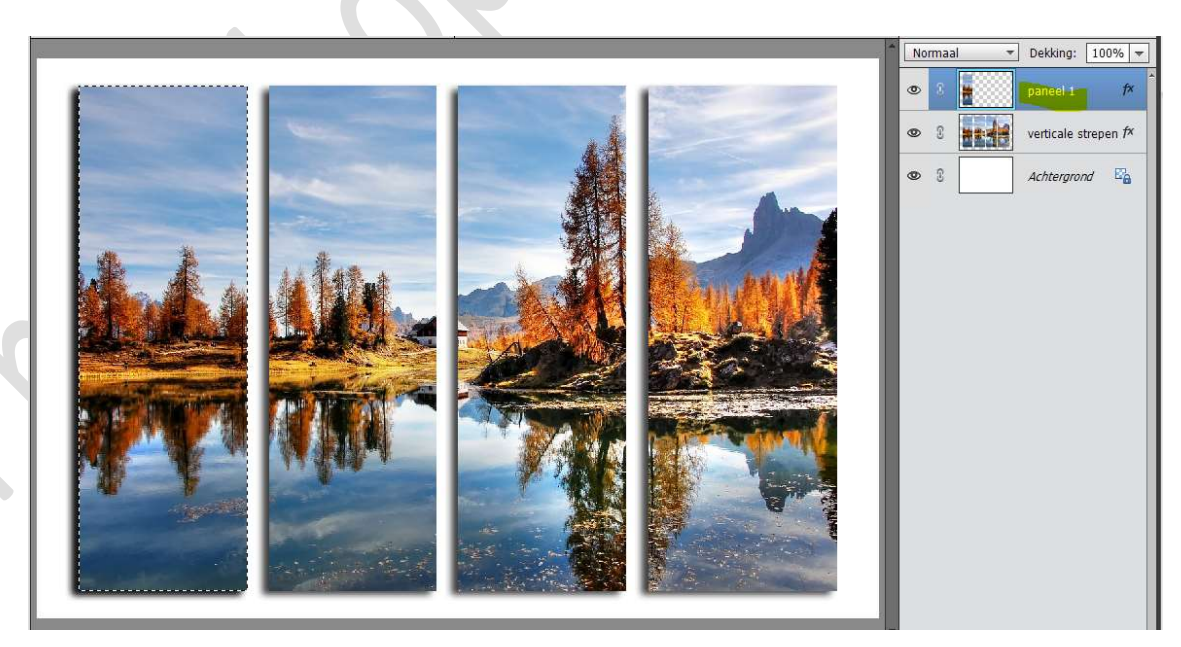

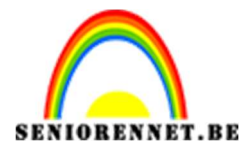

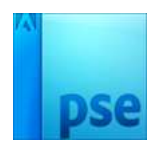

Activeer terug de laag Verticale strepen. Selecteer het tweede paneel en dupliceer deze en noem deze paneel 2

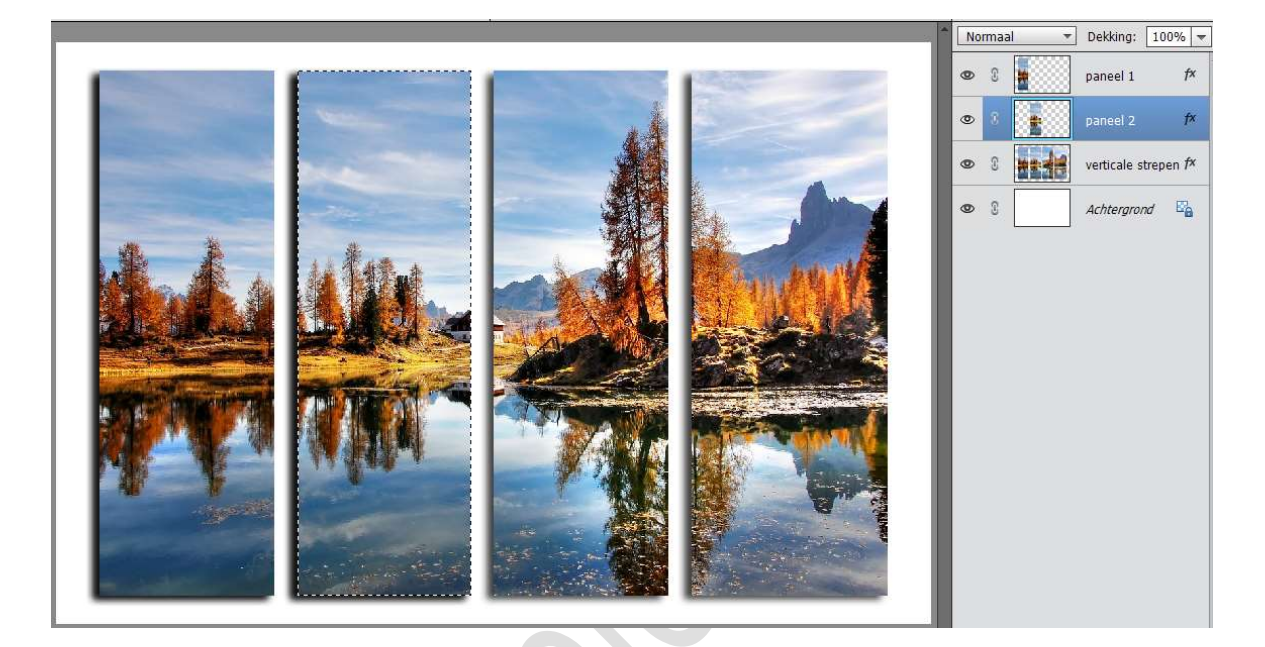

Herhaal dit nu ook voor derde en vierde paneel.

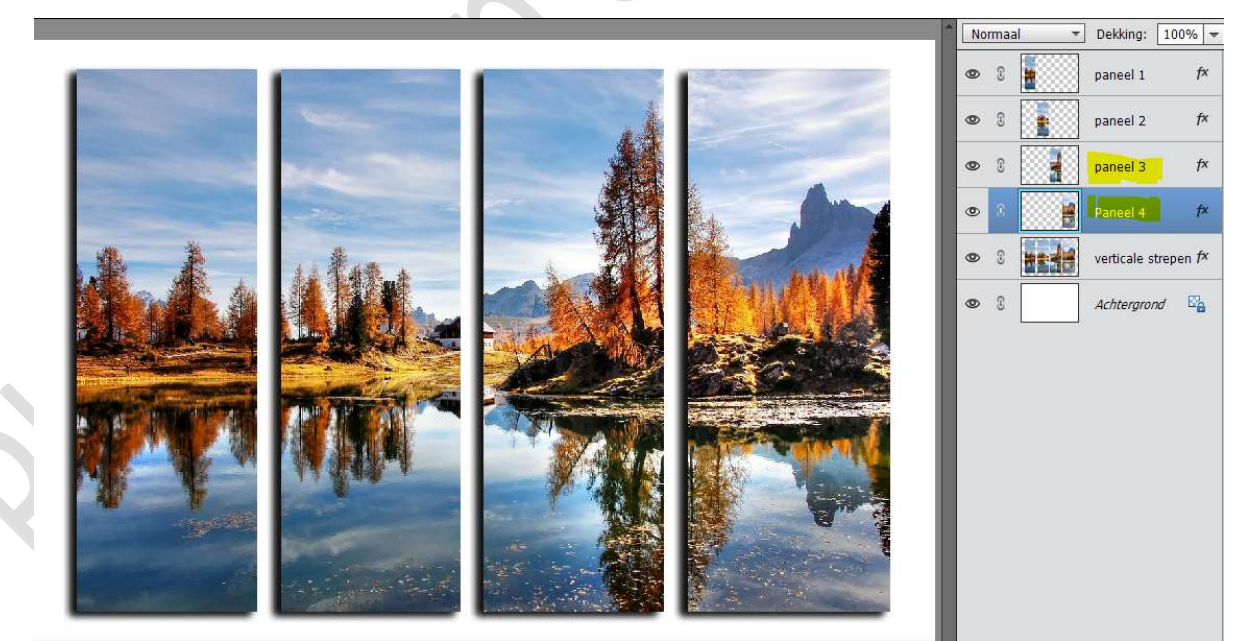

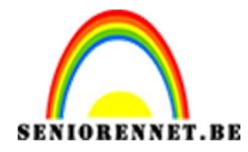

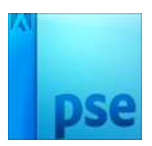

#### 4. Selecteer alle lagen van de panelen en verwijder de effecten.

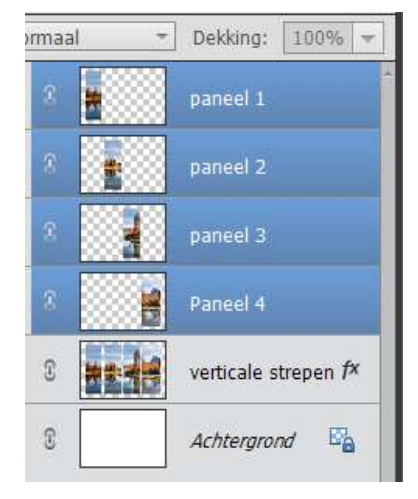

#### 5. Activeer Paneel 1.

Doe CTRL+T en verklein naar 75% of lager.

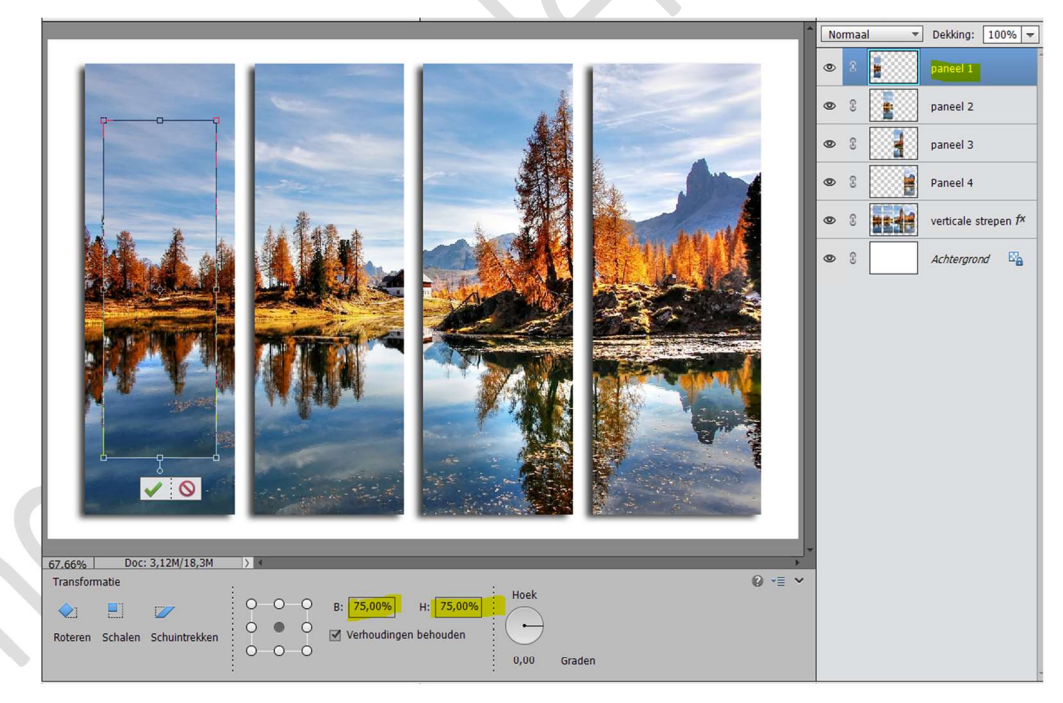

## Pas dit nu ook toe op paneel 2-3-4

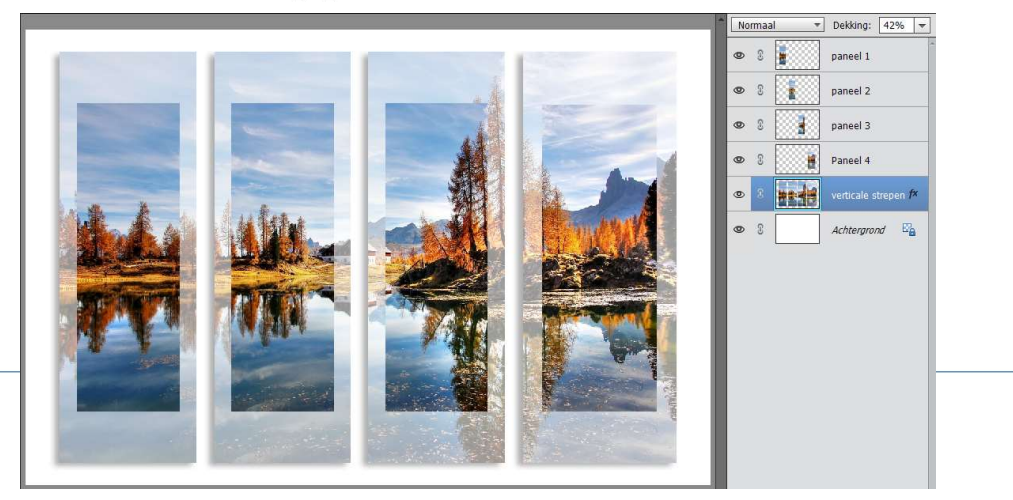

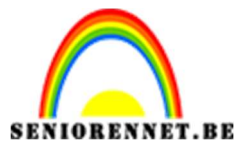

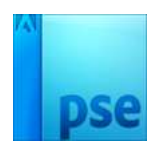

6. De **4 panelen verschuiven** naar eigen idee.

Bv. alle 4 de panelen naar links of naar rechts verschuiven of paneel 1 en 2 naar links en paneel 3 en 4 naar rechts.

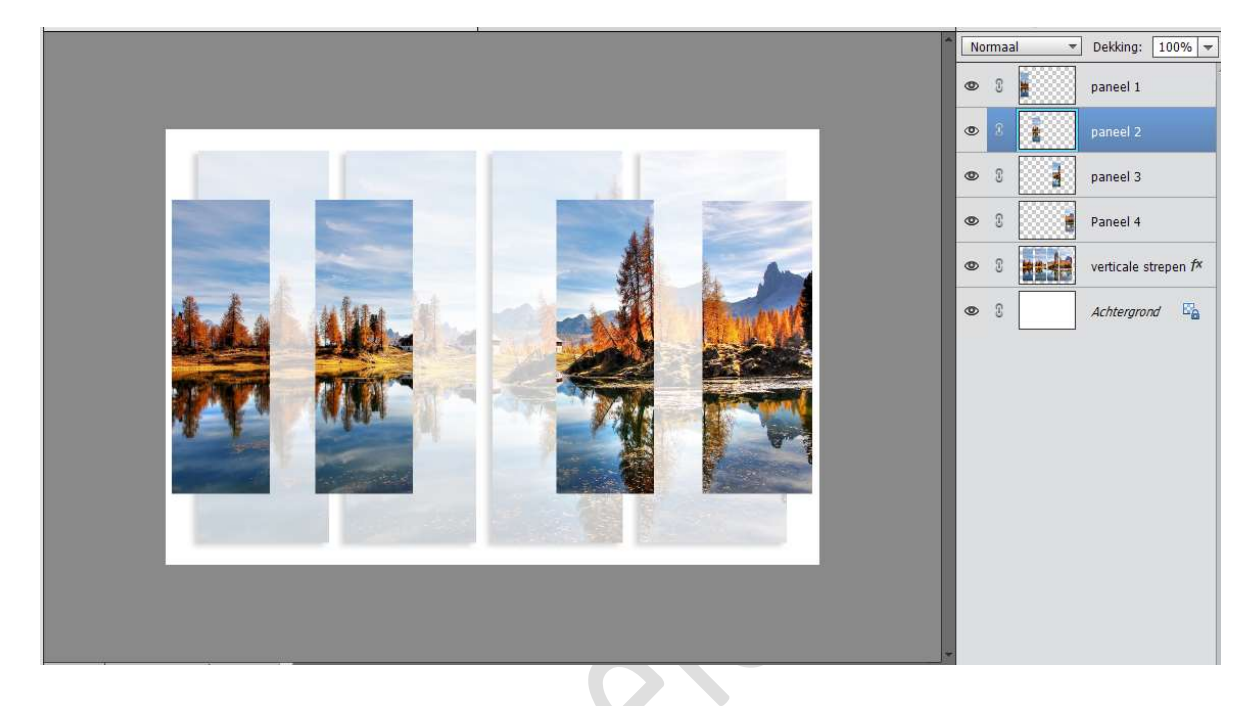

7. Nu kan u de lagen paneel/ verticale strepen een slagschaduw/schuine kant/ lijn geven naar keuze.

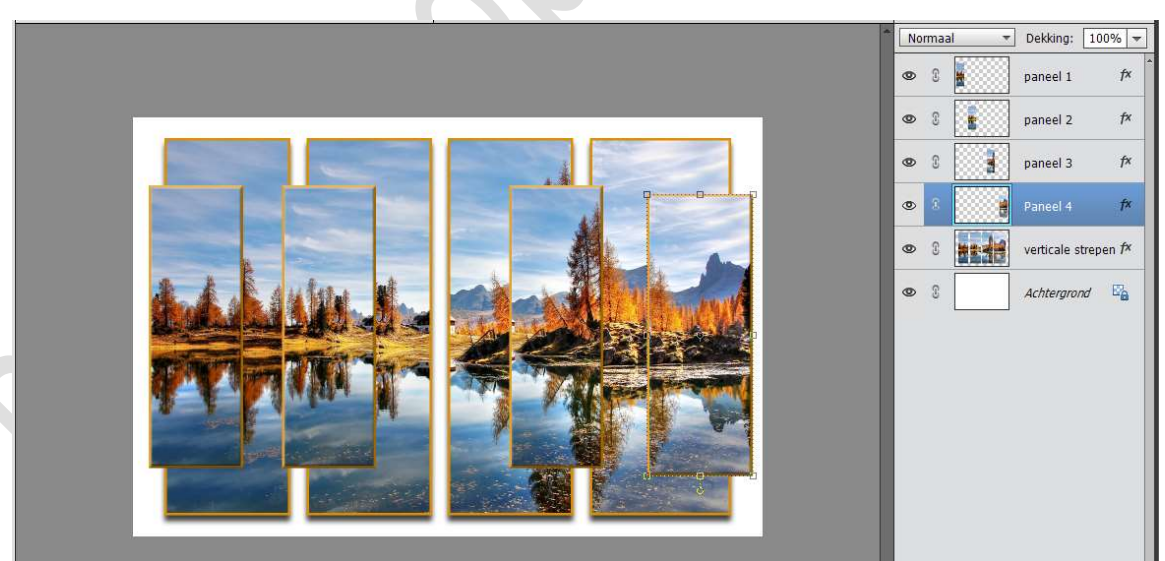

U kan boven uw achtergrondlaag de afbeelding plaatsen. Ga dan naar Filter  $\rightarrow$  Vervagen  $\rightarrow$  kan een soort vervaging kiezen en pas de waarden naar keuze.

Eventueel de laagdekking aanpassen of een Overvloeimodus gebruiken (zwak licht/ bedekken/ donkerdere kleur/....)

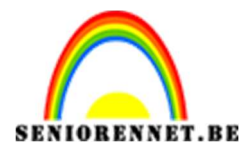

PSE- Verschoven panelen

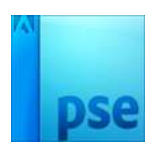

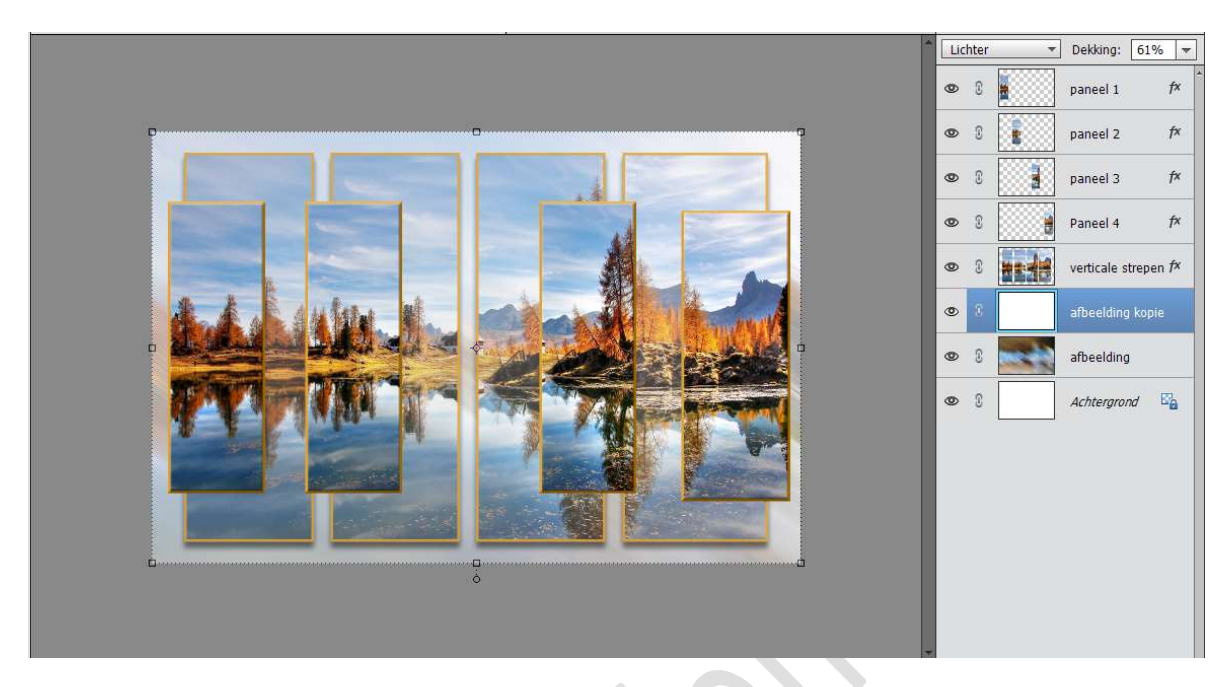

8. Ziezo onze Verschoven panelen is klaar. Werk af naar keuze. Vergeet uw naam niet. Sla op als PSD: max. 800 px. Sla op als JPEG: max. 150 kb

Veel plezier ermee NOTI

Met dank aan Lomas voor de tip.

#### Andere voorbeelden

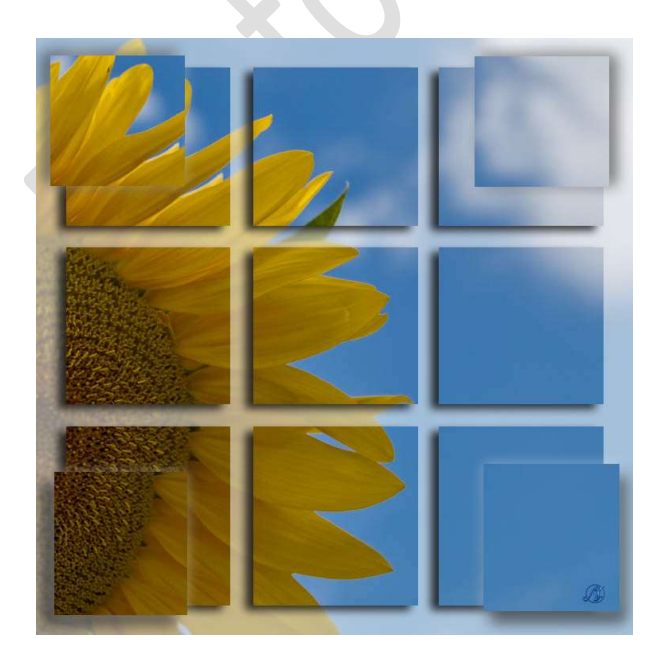

Hetzelfde gedaan als in de beschrijving, alleen de verticale strepen vervangen door **blokken** 

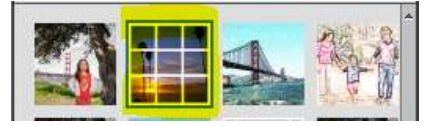

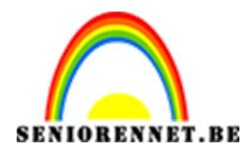

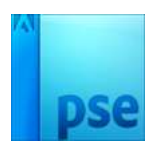

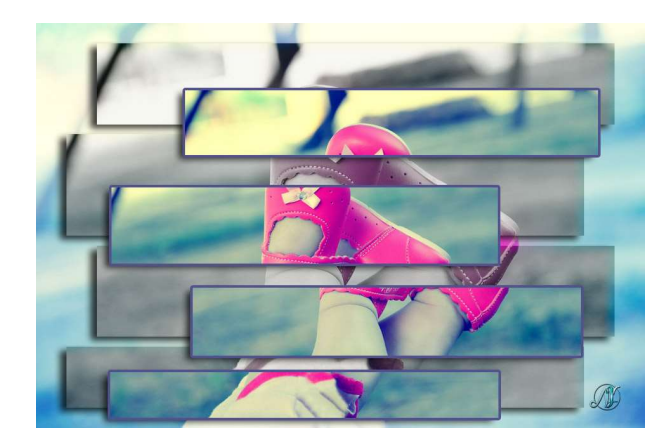

Hetzelfde gedaan als in de beschrijving, alleen de verticale strepen vervangen door **zig zag** 

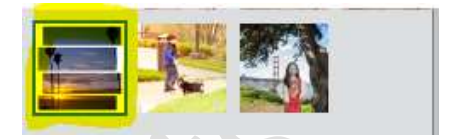